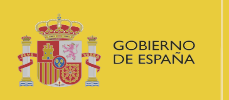

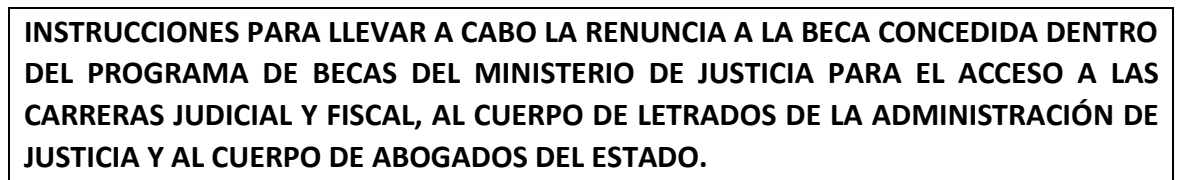

## 1. CÓMO REALIZAR LA PRESENTACIÓN DE LA RENUNCIA.

La presentación de la comunicación de la renuncia se realizará **exclusivamente** a través de la Sede Electrónica del Ministerio de Justicia. En ningún caso se atenderán entregas realizadas por correo electrónico ni por registro presencial o telemático diferente al mencionado.

Los pasos a seguir para llevar a cabo la presentación de la renuncia son los siguientes:

- 1. **Descargue** la plantilla de renuncia a la beca concedida, puesta a su disposición en el portal del centro de Estudios Jurídicos.
- 2. **Cumplimente** el documento con sus datos personales y el número de expediente asignado a su solicitud. Conviértalo a pdf.
- 3. Firme el documento electrónicamente.

Puede utilizar la firma electrónica de Acrobat Reader DC (herramienta gratuita)

O bien, para firmarlo puede emplear la aplicación Autofirma o el servicio de Valide.

https://valide.redsara.es/valide/firmar/ejecutar.html

4. Acceda a la Sede Electrónica del Ministerio de Justicia.

ACCESO A LA SEDE PARA LA ENTREGA DE DOCUMENTACIÓN

5. Acceda a la sección de Mis solicitudes.

|                            | INICIO     | SOLICITUDES         | MIS SOLICITUDE     | S MIS NOTIFICACIONES    |                  |
|----------------------------|------------|---------------------|--------------------|-------------------------|------------------|
| nicio > Mis solicitudes    |            |                     |                    |                         |                  |
| Mis solicitudes            |            |                     |                    |                         |                  |
| Listado de expedientes oro | denado por | fecha               |                    |                         |                  |
| -                          |            |                     |                    |                         |                  |
| Filtros                    |            |                     |                    |                         |                  |
| CATEGORIAS                 |            | Becas               |                    |                         | 09 de mayo, 2022 |
| Trámites                   | 1 *        | 020 000227 A PE     | (ISAD (07 04 2022) |                         |                  |
|                            |            | Pacar               | VISAR (07-04-2022) |                         |                  |
|                            |            | Nombre: Pruebas Eic | las certificado    | D.N.I.   CIF: 99999999R |                  |
|                            |            |                     |                    |                         |                  |

Al pulsar sobre su solicitud se presentará más información sobre el expediente.

Becas del Ministerio de Justicia para el acceso a las Carreras Judicial y Fiscal, al Cuerpo de Letrados de la Administración de Justicia y al Cuerpos de Abogados del Estado INTRUCCIONES SOLICITANTE – PRESENTACIÓN RENUNCIA CONCESIÓN.

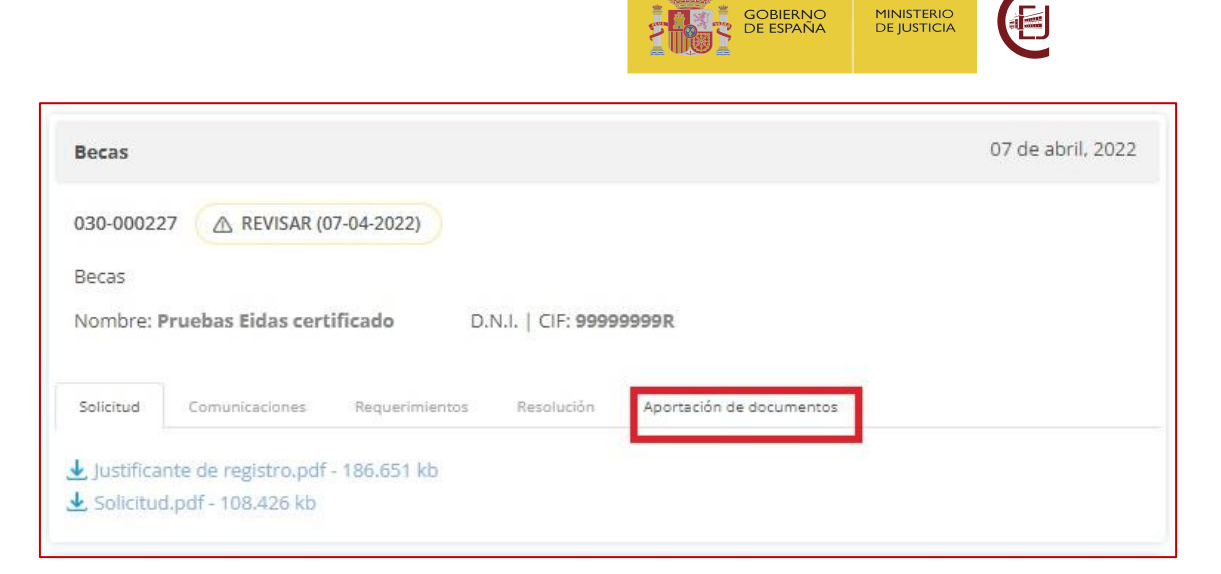

6. Pulse en la pestaña de "Aportación de documentos"

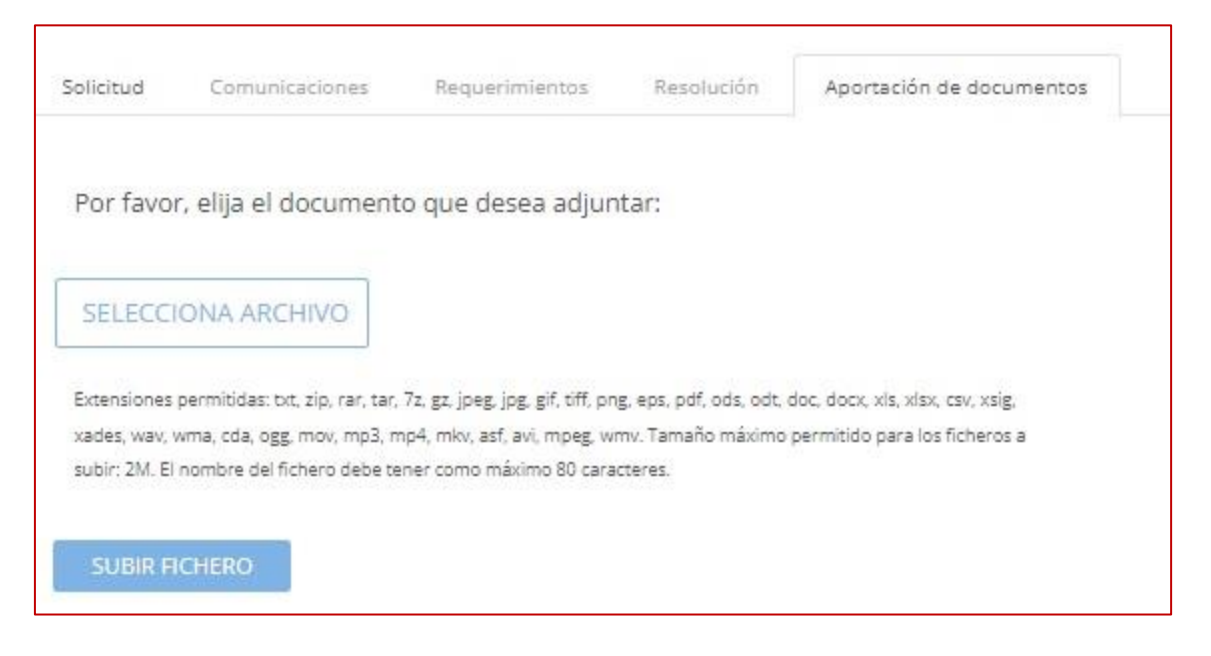

7. Pulse el botón "Selecciona Archivo" y seleccione el documento cumplimentado, en formato pdf y firmado electrónicamente. Tras su selección el sistema no presenta el documento seleccionado. A continuación, pulse el botón "Subir fichero", en este momento se presentará el documento aportado y el justificante de registro.

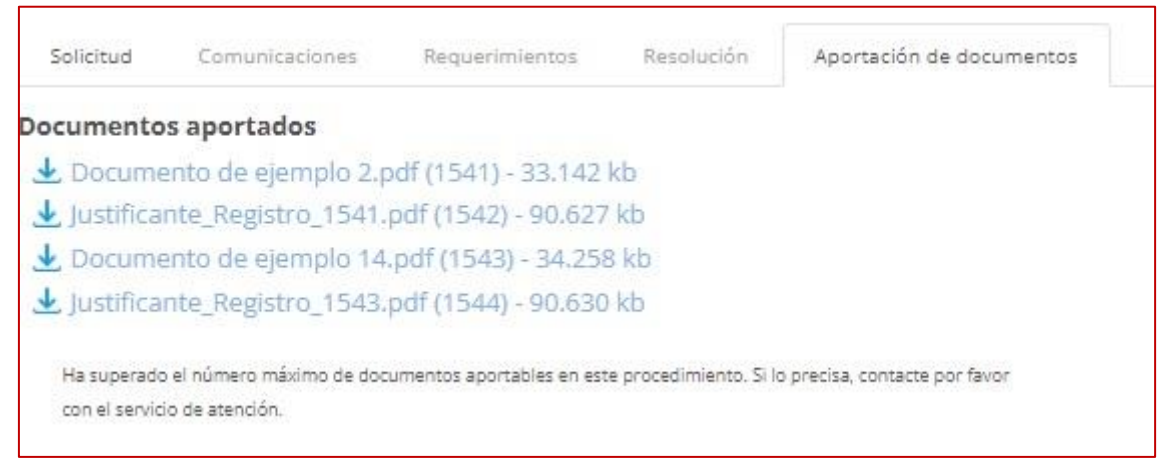

Becas del Ministerio de Justicia para el acceso a las Carreras Judicial y Fiscal, al Cuerpo de Letrados de la Administración de Justicia y al Cuerpos de Abogados del Estado INTRUCCIONES SOLICITANTE – PRESENTACIÓN RENUNCIA CONCESIÓN.

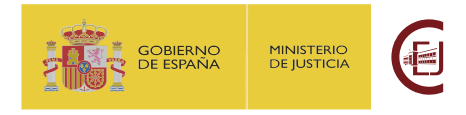

Una vez entregado el documento, **podrá descargarse el justificante de entrega** del mismo.

| Solicitud                    | Comunicaciones                             | Requerimientos            | Resolución            | Aportación de documentos      |
|------------------------------|--------------------------------------------|---------------------------|-----------------------|-------------------------------|
| Documento                    | s aportados                                |                           |                       |                               |
| 🛃 Docume                     | ento de ejemplo 2.p                        | odf (1541) - 33.142       | kb                    |                               |
| 🛃 Justifica                  | nte_Registro_1541.                         | pdf (1542) - 90.627       | kb                    |                               |
| 🛃 Docume                     | ento de ejemplo 14                         | .pdf (1543) - 34.258      | 3 kb                  |                               |
| 🛃 Justifica                  | nte_Registro_1543.                         | pdf (1544) - 90.630       | kb                    |                               |
| Ha superado<br>con el servic | el número máximo de doc<br>io de atención. | umentos aportables en est | e procedimiento. Si l | o precisa, contacte por favor |

## 1. RECOMENDACIONES A TENER EN CUENTA DURANTE LA PRESENTACIÓN DEL ESCRITO

**RECUERDE**: si tiene problemas para realizar la entrega de la solicitud, ha de dirigirse al servicio de Atención al Usuario en la siguiente página:

https://cauexterno.justicia.es/webtier-9.62/ess.do

NO SE ATENDERÁN DUDAS TÉCNICAS A TRAVÉS DEL BUZÓN DE CORREO <u>becas@cej-</u> <u>mjusticia.es</u>